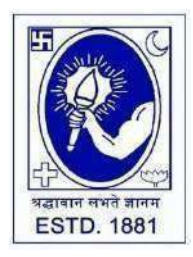

CITY COLLEGE

Affiliated to the University of Calcutta 102/1, Raja Rammohan Sarani, Kolkata – 700009 Phone: 033 2350 1565, Office: 033 2360 7463 E-mail: principal.citycollege@gmail.com Website: www.citycollegekolkata.org GST No. : 19CALC00619D1DE

# **Notice**

Date: 30.01.2024

All students of B.A./B.SC./B.Com. (Hons./Gen.) Semester – III (CBCS) of City College are hereby intimated that as per University of Calcutta Notice No. CE/R&F/09/23/09 dated 11.01.2024, online submission of application form for B.A./B.SC./B.Com. Semester – III (CBCS) (Hons./Gen.) Examination, 2024 will be open from 31.01.2024 in the website cuexamwindow.in. All the concerned students are instructed to complete the online application process at cuexamwindow.in and submit Examinations fees as mentioned in the downloaded Application form online at City College Student Portal (https://aimes-citycollege.in/StudentPortal/Login.aspx). Students are also requested to submit duly signed hard copy of the application form and Exam fees payment receipt to the office of City College as per following schedule:-

| Semester & Stream                                                                                            | Date of submission of duly signed<br>Application form and Exam fees payment<br>receipt | Venue and Time              |
|----------------------------------------------------------------------------------------------------|----------------------------------------------------------------------------------------|-----------------------------|
| B.Com Sem- III (Hons. & General);<br>B. Sc. Sem –III (Hons. & General);<br>B. A. Sem – III (Hons. & General) | 31.01.2024(WED) to 02.02.2024 (FRI)                                                    | Office, 12.00 pm to 2.30 pm |
| **Students must bring Colleg                                                                                 | e Feesbook and Receipt of Examination Fees F                                           | Payment on scheduled date** |

### Note:

1. Checklists of B.A./B.SC./B.Com. Semester – III (CBCS) (Hons./Gen.) Examination, 2024 uploaded to City College Portal.

2. If there is any error in the Application form, the concerned candidate is requested to make necessary corrections in the form, sign beside each and every corrections made and submit two copies of Application form at the College office.

#### Enclosed:

- 1. University of Calcutta Notice No. CE/R&F/09/23/09 dated 11.01.2024
- 2. Instructions for filling the online application form at cuexamwindow.in
- 3. Instructions for paying the online Exam fees at City College Student Portal (<u>https://aimes-citycollege.in/StudentPortal/Login.aspx</u>)

Principal City College Kolkata -09

Note: Do not make duplicate payment. Duplicate payment is not refundable.

Exam Fees Receipt will be generated within 48 Hrs after payment. If the receipt is not generated after 48 hrs of payment and in case of any technical problems during CU fees payment process, please contact Mr. Asit Bhattacharya, Mob: 9883898001(WhatsApp only) at City College office. Those who will not submit the CU Exam enrolment form with payment receipt will not be allowed to appear for the said examination.

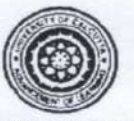

#### UNIVERSITY OF CALCUTTA

No. CE/R&F/09/23/09

SENATE HOUSE CALCUTTA 11<sup>th</sup> January, 2024

**Activity Schedule** 

From: The Controller of Examinations University of Calcutta

To: The Principals,

All Affiliated Colleges for B.A./B.Sc./B.Com. Semester – III & Semester – I (Hons./Gen./Major) Examination, 2023 (Under CBCS)

Dear Sir/Madam,

This is to inform you that as approved by the University authority the system of online submission of forms for the B.A./B.Sc./B.Com. Semester – III & Semester – I (Hons./Gen./Major) Examination, 2023 (Under CBCS) will be available on the web sites cuexam.net and cuexamwindow.in as per the following schedule.

| Activity |    | Sem – III                                                                                                    | Sem - I                        |                                |
|----------|----|----------------------------------------------------------------------------------------------------|--------------------------------|--------------------------------|
|          | a. | Uploading of Checklist                                                                                                    | 22.01.2024                     | 25.01.2024                     |
|          | b. | Online form submission and submission of duly signed form (generated after online application) with requisite fees by the candidates to the college. | 25.01.2024<br>to<br>02.02.2024 | 29.01.2024<br>to<br>06.02.2024 |
|          | c. | Online approval of the candidates' enrolment form by the college.                                                                                    | 31.01.2024<br>to<br>05.02.2024 | 03.02.2024<br>to<br>07.02.2024 |
| .2       | d. | Last date of deposition of fees using SBI collect by the colleges.                                                                                   | 07.02.2024                     | 09.02.2024                     |
|          | e. | Last date of submission of approval list & fees submission with documents by the college to the University.                                          | 12.02.2024                     | 15.02.2024                     |
|          | f. | Downloading of Admit Card                                                                                                    | 15.02.2024                     | 20.02.2024                     |

\*In case of corrections related to candidate's enrolment, candidates should contact Statement Major Section, Darbhanga Building, 2<sup>nd</sup> floor, Dept. of Controller Exams. along with forwarding letter from the principal.

\*\* No corrections will be entertained after the date of issuance of admit card.

\*\*\*Kindly note that only candidates having admit cards shall appear for the aforesaid examinations.

(Dr. J. Dutta Guilta) Controller of Examinations (Acting) University of Calcutta

## Instructions for filling online application form at cuexamwindow.in

## Students are suggested to fill the application form through a Computer as the page may not load properly in a mobile phone

Step 1: Go to the website: <u>https://www.cuexamwindow.in/</u>

Step 2: Click "CBCS" tab.

**Step 3:** Click either **"BA/BSc**" or **"BCom**" tab according to your stream.

Step 4: Click "Semester-III"

### Step 5: Click "Form Submission" tab.

**Step 6:** You will be asked to enter your CU Registration Number or CU Roll Number. Enter correctly as given in the Examination Checklist.

**Step 7:** Enter any other detail as required.

Step 8: Check all your relevant details and make necessary corrections if required.

**Step 9: Submit** the form once all corrections are done.

Step 10: Take two print outs of the form and sign at appropriate place.

**Step 11: Write your College Roll Number** on top right corner of the form and Submit one copy of the duly signed form at City College Office. Keep one copy for yourpersonal record.

Instructions for paying the online Exam fees at City College Student Portal

(https://aimes-citycollege.in/StudentPortal/Login.aspx)

- 1. Visit the Student Portal from the link given above.
- 2. Log in with Student Id (Roll Number) and Password (Roll Number).
- 3. Click on 'Pay Exam Fees' under Student Panel.
- 4. An amount of Rs.355/- is fixed. Enter excess fees (if any) as mentioned in your Exam Application Form.
- 5. Select Semester.
- 6. Enter Subject Info.
- 7. Click on 'Tick to Confirm before payment'.
- 8. Click on Pay button.
- 9. Complete the Payment procedure.